## **KinderConnect – Recording Absences**

An *Absence* is the time when children are not in your care at a time when they are scheduled to attend.

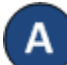

Click Detail under Attendance.

| Attendance - |  |  |  |  |  |
|--------------|--|--|--|--|--|
| Detail       |  |  |  |  |  |
| Submit       |  |  |  |  |  |

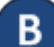

Navigate to the child and the day of the **Absence**. Note: KinderConnect defaults to the current week. To modify it, just type the desired date, click on the arrows next to the date or use the Calendar icon.

< 8/26/2018

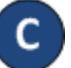

Once the selected week displays, press the drop-down arrow corresponding to the day the *Absence* took place.

| Save                                         | Cancel                           | Holiday                      |      |                              |      |                              |      |  |  |
|----------------------------------------------|----------------------------------|------------------------------|------|------------------------------|------|------------------------------|------|--|--|
| < 5/29/2019 Children Displayed Per Page 10 V |                                  |                              |      |                              |      |                              |      |  |  |
| Child Name                                   |                                  | Monday 5/27                  |      | Tuesday 5/28                 |      | Wednesday 5/29               |      |  |  |
| Abdul, De<br>Date of Birth<br>DCN:           | Vonne<br>: 4/5/2017<br>DCN_Vonne | In:                          | Out: | In:                          | Out: | In:                          | Out: |  |  |
|                                              |                                  | Daily Hours: 0:00<br>Absent: |      | Daily Hours: 0:00<br>Absent: |      | Daily Hours: 0:00<br>Absent: |      |  |  |
|                                              |                                  | Note                         |      | Note                         |      | Note                         |      |  |  |

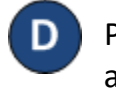

Press on the **Absent** drop-down arrow to select the absence. *In* and *Out* times should not be entered on a day a child is absent.

| Tuesda         | Tuesday 8/21 |  |  |  |  |
|----------------|--------------|--|--|--|--|
| In:            | Out:         |  |  |  |  |
|                |              |  |  |  |  |
| Daily Hours: 0 | 00           |  |  |  |  |
| Absent:        |              |  |  |  |  |
| Absent         |              |  |  |  |  |

## Press Save.

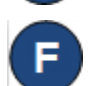

If, after setting a day to *Absent*, you need to provide care on that day, the *Absent* can be removed and replaced with actual Attendance:

• You must remove the *Absent* for each child in care that day by clicking on the blank field.

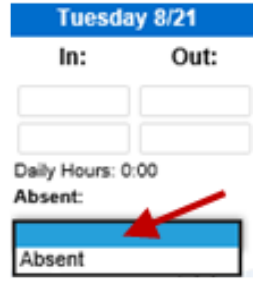

• Press Save.